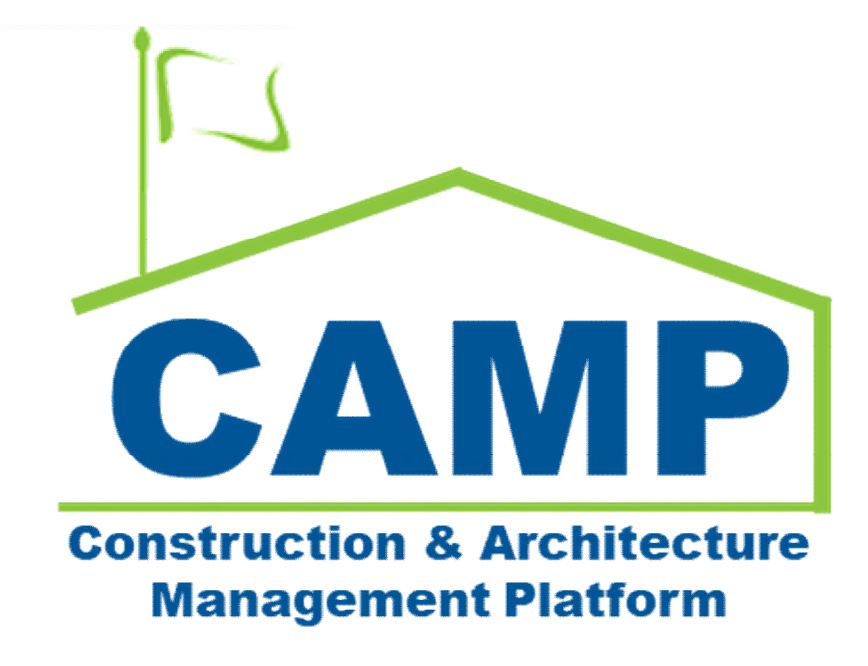

# Portfolio Manager Training Guide

Date Created: 7/14/2021 Date Updated: 4/8/2021

## Contents

| About                                                   | 3 |
|---------------------------------------------------------|---|
| Step-by-Step Instructions                               | 3 |
| Create Subproject                                       | 3 |
| Enter Subproject Details                                | 4 |
| Update Subproject Details                               | 7 |
| Finalize Subproject                                     | 8 |
| Review and Pin Sign Subproject – CM PM                  | 9 |
| Review and Pin Sign Subproject – Director of Operations | 9 |
| Review and Pin Sign Subproject – CPO                    | 9 |
|                                                         |   |

## About

The Portfolio Management application within Kahua is where you can (with appropriate permissions) create new subprojects (also accessible from Project Finder) and update existing subprojects. Once all required information is entered, the subproject is finalized with the approval of the CM PM followed by the Director of Operations for Mentor subprojects and the CPO for JOC and Emergency subprojects.

## Step-by-Step Instructions

## **Create Subproject**

| Role    |               | Preceding Steps                  |               | Outcome                |
|---------|---------------|----------------------------------|---------------|------------------------|
| CM Firm | $\rightarrow$ | Subproject information is known. | $\rightarrow$ | Subproject is created. |

#### Steps

1. Go to 'Apps' > Select 'Portfolio Manager'

|     | Apps                        |              |                                         | C000015848 - TDX - K&R - DELTA I                   | MNTR C15635-C15848 🧪                                     | SCA CM Firm 3         | - ( |      |      |  |
|-----|-----------------------------|--------------|-----------------------------------------|----------------------------------------------------|----------------------------------------------------------|-----------------------|-----|------|------|--|
|     |                             | ←            | Q Search                                | Visit the kStore to explore more than 50 project n | nanagement apps that work the way you want them to work. | Visit the kStore      |     |      |      |  |
| 2   | Project Finder              |              | Recent                                  | Document Management                                | Other                                                    |                       |     |      |      |  |
|     | Tiojest Tinder              | 1            | ひ Getting Started                       | Bu Bulletin                                        | Community                                                |                       |     |      |      |  |
|     | Apps                        | Υ            | Contacts                                | Ci Change in Conditions                            | Contacts                                                 |                       |     |      |      |  |
|     |                             | _            | Administration                          | Daily Reports                                      | File Manager                                             |                       |     |      |      |  |
| Q   | Search                      |              | LOG Dev Logs                            | IF IFA                                             | ひ Getting Started                                        |                       |     |      |      |  |
| rên | Techo                       |              | Installed Apps                          | also Meetings                                      | LL LLW                                                   |                       |     |      |      |  |
| E   | Tasks                       |              | Cost Management                         | NC NCR                                             | Media Manager                                            |                       |     |      |      |  |
| 2   | Messages                    |              | Budget                                  | No Notice of Direction                             | Portfolio Manager                                        |                       |     |      |      |  |
|     |                             |              | S Expenses                              | RFIs                                               | PM Pre-Construction Meeting Items                        |                       |     |      |      |  |
| Û   | Getting Started             | Started      | 1                                       | ▲ Issues                                           | Submittals                                               | Project Directory     |     |      |      |  |
|     |                             |              | 品 Work Breakdown                        | TC TCR                                             | Pr Properties                                            |                       |     |      |      |  |
|     |                             |              |                                         | Index Management                                   | sc Submittal Closeout Master Log                         |                       |     |      |      |  |
|     |                             |              |                                         | O Locations                                        |                                                          |                       |     |      |      |  |
|     |                             |              |                                         |                                                    |                                                          |                       |     |      |      |  |
|     |                             |              |                                         |                                                    |                                                          |                       |     |      |      |  |
|     |                             |              |                                         |                                                    |                                                          |                       |     |      |      |  |
|     |                             |              |                                         |                                                    |                                                          |                       |     |      |      |  |
| You | ast logged in Saturday, Oct | tober 30, 20 | 021 at 12:03 PM Eastern Time (US & Cana | da)                                                |                                                          | 1.9.31.65 - DEVWEEKLY | ß   | 攃 kā | ahua |  |

2. Click 'New' > Enter required and supporting fields (see 'Enter Subproject Details' below for specific data entry details) > Click 'Save / Close'

| Co Portfolio Manager                        | C000015848 - TDX - K&R - DELTA MNTR C15635-C15848 🧪 😫 External REQMT-CM3  | - 🗆 ×         |
|---------------------------------------------|---------------------------------------------------------------------------|---------------|
| <i>←</i>                                    |                                                                           |               |
| Project Finder                              | Q Default ∨ O 😰 🖶 C000015848-MC0001                                       | New 🗓 🖸 🗙     |
|                                             | □ ↑ Number Building ID Title Building Name VDETAILS                       | > SECTIONS    |
| Apps                                        | C000015848-LS0001 K154 K154 Windows P.S. 154 - BROOP                      | DETAILS       |
| Q Search                                    | C000015848-LS0002 K678 K678 Pre-K PRE-K CENTER (                          | STATUS        |
| -                                           | C000015848-LS0003 K224 K224 Auditorium Upgrade P.S. 224 - BROOP Project - | DATES         |
| Tasks                                       | C000015848-LS0004 K395 K395 Water Heater P.S./I.S. 395 - BR Number        | ROSTER        |
| Messages                                    | C000015848-LS0005 R030 R030 Masonry P.S. 30 - STATEN                      | MARKUP CONFIG |
| -                                           | C000015848-LS0006 K730 K730 New Building P.S. @ 4513 8TH Title            | COMMENTS      |
| LD * Portfolio Manager                      | Heid is required.                                                         | REFERENCES    |
| () Getting Started                          | Building ID Building Name Borough LLLW(s) Solicitation Nu                 | INTEGRATION   |
|                                             | AEoR InHouse or Consultant                                                |               |
|                                             |                                                                           |               |
|                                             | Description                                                               |               |
|                                             | Туре                                                                      |               |
|                                             | 6 liem(e)                                                                 |               |
| You last logged in Saturday, October 30, 20 | 021 at 12:03 PM Eastern Time (US & Canada)                                | 🖾 🎄 kahua     |

### Enter Subproject Details

| Role    |               | Preceding Steps                                                      | _             | Outcome                         |
|---------|---------------|----------------------------------------------------------------------|---------------|---------------------------------|
| CM Firm | $\rightarrow$ | New subproject is created and<br>subproject information is<br>known. | $\rightarrow$ | Subproject details are entered. |

#### Steps

- 1. <u>Partition Type:</u> 'Subproject'
- 2. <u>Record Type:</u> 'Project'
- 3. <u>Number:</u> The Number is automatically generated
- 4. <u>Title:</u> Enter the Building ID followed by the subproject title. Any additional information can be added in parentheses. **Example:** Q485 (Grover Cleveland HS Q) Reso A Cafeteria Upgrade
- 5. <u>Building/LLW Table:</u> Press 'Insert' to add a new building/LLW
  - Building ID: Select a Building ID (can type to search by Building ID)
    - <u>LLW(s)</u>: Select an LLW associated with the Building ID (can type to search by LLW number)
- 6. AEoR InHouse or Consultant: Select 'InHouse' or 'Consultant'
- 7. Project Type: Select the 'Mentor' or 'LSP'
- 8. Construction Award Amount: Enter the contract award amount
- 9. Liquidated Damages Per Calendar Day: Enter the liquidated damages per calendar day
- 10. Dates: Enter the 'Solicitation Date', 'Contract Award Date', and 'Notice to Proceed Date'
- 11. Roster: Select the known project roles using the dropdowns

#### ✓ DETAILS

| Partition Type<br>Subproject |                |         |        | - 1                 |                                |          |
|------------------------------|----------------|---------|--------|---------------------|--------------------------------|----------|
|                              |                |         |        |                     |                                |          |
| Record Type Project          |                |         |        | - 2                 |                                |          |
|                              |                |         |        |                     |                                |          |
| Number                       |                |         |        | 3                   |                                |          |
| C000015848-MC0001            |                |         |        |                     |                                |          |
| Title                        |                |         |        | 4                   |                                |          |
| Field is required.           |                |         |        |                     |                                | -5       |
| Insert 1 item(s              | s)             |         |        |                     |                                | Ý        |
| Building ID E                | Building Name  | Borough | LLW(s) | Solicitation Number | Design Number / Package Number | District |
| · ·                          |                |         | -      |                     |                                |          |
|                              |                |         |        |                     |                                |          |
| AEoR InHouse or Cons         | sultant        |         |        | - 6                 |                                |          |
|                              |                |         |        |                     |                                |          |
| Description                  |                |         |        |                     |                                |          |
|                              |                |         |        |                     |                                |          |
| Туре                         |                |         |        | - 7                 |                                |          |
| Field is required.           |                |         |        |                     |                                |          |
| Construction                 |                |         |        | <b>.</b>            |                                |          |
|                              |                |         |        |                     |                                |          |
| Construction Award           | A ma o u m*    | 2       |        |                     |                                |          |
| S COnstruction Award         | Amount         | 0       |        |                     |                                |          |
|                              |                |         |        |                     |                                |          |
| S Liquidated Damages         | Per Calendar D |         |        |                     |                                |          |
| Oracle Vendor Code           | 3791           |         |        |                     |                                |          |
| Contract NTP Issued          | No             |         |        |                     |                                |          |
| Finalized                    | No             |         |        |                     |                                |          |

| ✓ DATES                        |             |          |      |
|--------------------------------|-------------|----------|------|
|                                | 10          |          |      |
| Solicitation Date              |             |          |      |
| Field is required.             | _           |          |      |
| Contract Award Date            |             |          |      |
|                                |             |          |      |
| Notice To Proceed              |             |          |      |
| Duration (days)                |             |          |      |
| Duration (days)                |             |          | <br> |
| Substantial Completion         |             |          |      |
| Final Completion               | o. 7        |          |      |
| Revised Substantial Completion | bn          |          |      |
| Actual Substantial Completion  |             |          |      |
|                                |             |          |      |
| ✓ ROSTER                       |             | -Ψ       |      |
|                                |             |          |      |
| General Contractor (CM on Bel  | half of GC) | <b>.</b> |      |
|                                |             |          |      |
| CM Firm (CM Project Manager    | ·)          | <b>.</b> |      |
|                                |             |          |      |
| CM PM                          |             | <b>.</b> |      |
|                                |             | [        |      |
| AEoR                           |             |          |      |
|                                |             |          |      |

## Update Subproject Details

| Role    |               | Preceding Steps                      |               | Outcome                            |
|---------|---------------|--------------------------------------|---------------|------------------------------------|
| CM Firm | $\rightarrow$ | An existing subproject is available. | $\rightarrow$ | Subproject information is updated. |

#### Steps

1. Go to 'Apps' > Select 'Portfolio Manager'

|     | Apps                       |              |                                         | C000015848 - TDX - K&R - DELTA I                   | MNTR C15635-C15848 🧪                                     | External REQMT-CMS<br>SCA CM Firm 3 | - (               |      | ×    |  |  |
|-----|----------------------------|--------------|-----------------------------------------|----------------------------------------------------|----------------------------------------------------------|-------------------------------------|-------------------|------|------|--|--|
|     |                            | $\leftarrow$ | Q Search                                | Visit the kStore to explore more than 50 project n | nanagement apps that work the way you want them to work. | Visit the kStore                    |                   |      |      |  |  |
| 2   | Project Finder             |              | Recent                                  | Document Management                                | Other                                                    |                                     |                   |      |      |  |  |
|     | ,                          | 1            | (U) Getting Started                     | Bu Bulletin                                        | Community                                                |                                     |                   |      |      |  |  |
| -   | Apps                       | Υ            | Contacts                                | Ci Change in Conditions                            | A Contacts                                               |                                     |                   |      |      |  |  |
|     |                            | - 1          | Administration                          | Daily Reports                                      | File Manager                                             |                                     |                   |      |      |  |  |
| Q   | Search                     |              | LOG Dev Logs                            | IF IFA                                             | ひ Getting Started                                        |                                     |                   |      |      |  |  |
| ren | Tacke                      |              | Installed Apps                          | als Meetings                                       | LL LLW                                                   |                                     |                   |      |      |  |  |
|     | Taoko                      |              | Cost Management                         | NC NCR                                             | Media Manager                                            |                                     |                   |      |      |  |  |
|     | Messages                   |              | Budget                                  | No Notice of Direction                             | Portfolio Manager                                        |                                     |                   |      |      |  |  |
| de  |                            |              | S Expenses                              | RFIs                                               | PM Pre-Construction Meeting Items                        |                                     |                   |      |      |  |  |
| Ū   | Getting Started            |              |                                         |                                                    | ▲ Issues                                                 | Submittals                          | Project Directory |      |      |  |  |
|     |                            |              | 品 Work Breakdown                        | TC TCR                                             | Pr Properties                                            |                                     |                   |      |      |  |  |
|     |                            |              |                                         | Index Management                                   | sc Submittal Closeout Master Log                         |                                     |                   |      |      |  |  |
|     |                            |              |                                         | Locations                                          |                                                          |                                     |                   |      |      |  |  |
|     |                            |              |                                         |                                                    |                                                          |                                     |                   |      |      |  |  |
|     |                            |              |                                         |                                                    |                                                          |                                     |                   |      |      |  |  |
|     |                            |              |                                         |                                                    |                                                          |                                     |                   |      |      |  |  |
|     |                            |              |                                         |                                                    |                                                          |                                     |                   |      |      |  |  |
| You | ast logged in Saturday, Oc | tober 30, 20 | 021 at 12:03 PM Eastern Time (US & Cana | da)                                                |                                                          | 1.9.31.65 - DEVWEEKLY               | ß                 | 🄯 ka | ahua |  |  |

2. Select the subproject requiring update > Click 'Edit'

| C6     | Portfolio Manager          |             |                |                     | C           | 000015848 - TDX - K&R   | - DELTA MNTI       | R C15635-C15848 |                                |           | External REQMT-<br>SCA CM Firm 3             | сма  | - c           | - ×     |
|--------|----------------------------|-------------|----------------|---------------------|-------------|-------------------------|--------------------|-----------------|--------------------------------|-----------|----------------------------------------------|------|---------------|---------|
|        |                            | ←           |                |                     | ORT 🗸       |                         |                    |                 | HISTORY COPY                   | MPORT 🗸   | GƏ URL 🕏                                     |      |               |         |
| £      | Project Finder             |             | Q D            | Default 🛩 🖱         |             |                         | 8 8                | K154 Windows    | C000015848-LS000               | 1         |                                              | Prev | view 🗋        | c ×     |
| _      |                            |             | □ ↑            | Number              | Building ID | Title                   | Building Name      | Information     | Manage                         |           |                                              |      | > SE          | CTIONS  |
|        | Apps                       |             | co             | 0001 1 50001        | K154        | K154 Windows            | P.S. 154 - BROOM   | ✓ DETAILS       |                                |           |                                              |      | 1. Informatio | on      |
| Q      | Search                     |             | □ co           | 00015848-LS0002     | K678        | K678 Pre-K              | PRE-K CENTER       | Partition Typ   | e                              | Subproje  | ct                                           |      | DATES & WO    | ORKFLOW |
|        |                            |             | C00            | 00015848-LS0003     | K224        | K224 Auditorium Upgrade | P.S. 224 - BROOM   | Record Type     | Record Type<br>Number<br>Title |           | Project<br>C000015848-LS0001<br>K154 Windows |      |               |         |
| Ē      | Tasks                      |             | _ co           | 00015848-LS0004     | K395        | K395 Water Heater       | P.S./I.S. 395 - BF | Title           |                                |           |                                              |      |               |         |
| 2      | Messages                   |             | □ co           | 00015848-LS0005     | R030        | R030 Masonry            | P.S. 30 - STATEN   | Building ID     | Building Name                  | Borough   | LLW(s)                                       | I    | ROSTER        | ONEIC   |
| 5      | Portfolio Manager          |             | co             | 00015848-LS0006     | K730        | K730 New Building       | P.S. @ 4513 8TH    | K154            | P.S. 154 - BROOKLYN            | BROOKLYN  | 032436 - WINDOWS                             | J .  | SIGNATURE     | S       |
| -0     |                            |             |                |                     |             |                         |                    | AEoR InHous     | e or Consultant                | InHouse   |                                              |      | COMMENTS      | \$      |
| Ċ      | Getting Started            |             |                |                     |             |                         |                    | Description     |                                | 100       |                                              |      | REFERENCE     | s       |
|        |                            |             |                |                     |             |                         |                    | Phase           |                                | Construc  | tion                                         |      | INTEGRATIC    | N       |
|        |                            |             |                |                     |             |                         |                    | Construction    | Award Amount                   | \$16,730. | 00                                           |      | 2. Manage     |         |
|        |                            |             |                |                     |             |                         |                    | Liquidated D    | amages Per Calendar Da         | ay \$0.00 |                                              |      |               |         |
|        |                            |             |                |                     |             |                         |                    | CM Contract     | Number                         | C000015   | 848                                          |      |               |         |
|        |                            |             |                |                     |             |                         |                    | Contract NTF    | Plssued                        | 3751      |                                              |      |               |         |
|        |                            |             |                |                     |             |                         |                    |                 |                                |           |                                              |      |               |         |
|        |                            |             |                |                     | 6 1         | tem(s)                  |                    | Finalize        |                                |           |                                              |      |               |         |
| You la | st logged in Saturday, Oct | ober 30, 20 | 021 at 12:03 P | PM Eastern Time (US | 6 & Canada) |                         | = 11 🗉             |                 |                                | 1.9       | 31.65 - DEVWEEKLY                            | e    | 1 棱           | kahua   |

3. Update required and additional fields as necessary (See 'Enter Subproject Details' above) > Click 'Save / Close'

| C6     | Portfolio Manager            |            |         |                         | с           | 000015848 - TDX - K&R   | R - DELTA MNTR     | C15635- | C158     | 48 /                          | Externa<br>SCA CM   | I REQMT-CM3<br>Firm 3 | ) -   |        | ×     |
|--------|------------------------------|------------|---------|-------------------------|-------------|-------------------------|--------------------|---------|----------|-------------------------------|---------------------|-----------------------|-------|--------|-------|
|        |                              | ~          |         |                         | Port 🗸      |                         |                    | IMPORT  | ~        | GÐ URL 🐮                      |                     |                       |       |        |       |
| £      | Project Finder               |            | ۹       | Default 🛩 🔘             |             |                         | * =                | K154 W  | indow    | vs C000015848-LS0001          |                     |                       | Edit  | 2      | :: ×  |
| _      |                              |            |         | ↑ Number                | Building ID | Title                   | Building Name      | DET     | AILS     |                               |                     |                       |       | > SEC  | TIONS |
|        | Apps                         |            |         | C000015848-LS0001       | K154        | K154 Windows            | P.S. 154 - BROOF   | Partit  | ion Type |                               |                     |                       | DETA  | ILS    |       |
| Q      | Search                       |            |         | C000015848-LS0002       | K678        | K678 Pre-K              | PRE-K CENTER (     | Sub     | project  |                               |                     | -                     | STAT  | SAWOR  | RELOW |
|        |                              |            |         | C000015848-LS0003       | K224        | K224 Auditorium Upgrade | P.S. 224 - BROOF   | Recor   | ect      |                               |                     | -                     | DATE  | s      |       |
| Ê      | Tasks                        |            |         | C000015848-LS0004       | K395        | K395 Water Heater       | P.S./I.S. 395 - BR | Num     | per      |                               |                     |                       | ROST  | ER     |       |
| 2      | Messages                     |            |         | C000015848-LS0005       | R030        | R030 Masonry            | P.S. 30 - STATEN   | <u></u> | 00158    | 48-LS0001                     |                     |                       | MAR   | UP CON | IFIG  |
| ~      |                              |            |         | C000015848-LS0006       | К730        | K730 New Building       | P.S. @ 4513 8TH    | K15     | 4 Wind   | lows                          |                     |                       | COMI  | MENTS  |       |
| 10     | Portfolio Manager            |            | _       |                         |             |                         |                    | Ins     | ert 1    | item(s)                       |                     |                       | REFE  | RENCES |       |
| ወ      | Getting Started              |            |         |                         |             |                         |                    |         | Bui      | ilding ID                     | Building Name       | Borough               | INTEG | RATION |       |
|        |                              |            |         |                         |             |                         |                    |         | к        | 154 - P.S. 154 - BROOKLYN 🕲 👻 | P.S. 154 - BROOKLYN | BROOKLY               |       |        |       |
|        |                              |            |         |                         |             |                         |                    | AEoR    | InHouse  | or Consultant                 |                     |                       |       |        |       |
|        |                              |            |         |                         |             |                         |                    | InHo    | ouse     |                               |                     | *                     |       |        |       |
|        |                              |            |         |                         |             |                         |                    | Desi    | crintio  | 0                             |                     |                       |       |        |       |
|        |                              |            |         |                         |             |                         |                    | -       |          |                               |                     |                       | 1     |        |       |
|        |                              |            |         |                         | 6           | tem(s)                  |                    | 2 Save  | / Clo    | se Y                          |                     |                       |       |        |       |
| You la | st logged in Saturday, Octob | er 30, 202 | 1 at 12 | 2:03 PM Eastern Time (U | S & Canada) |                         | = II E             |         |          |                               | 1.9.31.65 - DEVW    | EEKLY                 | Ē     | 撩      | kahua |

## Finalize Subproject

| Role    |               | Preceding Steps                                                              |               | Outcome                  |
|---------|---------------|------------------------------------------------------------------------------|---------------|--------------------------|
| CM Firm | $\rightarrow$ | An existing subproject is available, and all required information is filled. | $\rightarrow$ | Subproject is finalized. |

#### Step

Select the subproject that needs to be finalized > Click 'Finalize'

| C6 (   | Portfolio Manager          |              |                 |                    | C           | 000015848 - TDX - K&R   | - DELTA MNTR       | C15635-C15848  | 1                      | (          | External REQMT-<br>SCA CM Firm 3 | сма   | - 🗆 ×                       |
|--------|----------------------------|--------------|-----------------|--------------------|-------------|-------------------------|--------------------|----------------|------------------------|------------|----------------------------------|-------|-----------------------------|
|        |                            | $\leftarrow$ |                 | NEW IMP            | PORT ~      |                         |                    | EDIT VIEW 🛩    | HISTORY COPY           | MPORT 🗸    | GÐ URL 👹                         |       |                             |
| £      | Project Finder             |              | Q Defa          | ault 🛩 Ö           |             |                         | 8 8                | K154 Windows   | C000015848-LS0001      |            |                                  | Previ | iew 🗋 🖸 🗙                   |
| _      |                            |              | □ ↑ N           | umber              | Building ID | Title                   | Building Name      | Information    | Manage                 |            |                                  |       | > SECTIONS                  |
|        | Apps                       |              | C000            | 01 1 50001         | K154        | K154 Windows            | P.S. 154 - BROOF   | ✓ DETAILS      |                        |            |                                  |       | 1. Information              |
| Q      | Search                     |              | C000            | 015848-LS0002      | K678        | K678 Pre-K              | PRE-K CENTER (     | Partition Type | e                      | Subproje   | ct                               |       | DETAILS<br>DATES & WORKFLOW |
|        |                            |              | C000            | 015848-LS0003      | K224        | K224 Auditorium Upgrade | P.S. 224 - BROOF   | Record Type    |                        | Project    |                                  |       | STATUS                      |
| Ē      | Tasks                      |              | C000            | 015848-LS0004      | K395        | K395 Water Heater       | P.S./I.S. 395 - BR | Title          |                        | C000015    | 848-LS0001<br>Idows              |       | DATES                       |
| 2      | Messages                   |              | C000            | 015848-LS0005      | R030        | R030 Masonry            | P.S. 30 - STATEN   | Building ID    | Building Name          | Borough    | LLW(s)                           |       | ROSTER                      |
| -      |                            |              | C000            | 015848-LS0006      | K730        | K730 New Building       | P.S. @ 4513 8TH    | K154           | P.S. 154 - BROOKLYN    | BROOKLYN   | 032436 - WINDOWS                 |       | SIGNATURES                  |
| 40     | Porttolio Manager          |              |                 |                    |             |                         |                    | AEoR InHous    | e or Consultant        | InHouse    |                                  |       | COMMENTS                    |
| Ċ      | Getting Started            |              |                 |                    |             |                         |                    | Description    |                        | 100        |                                  |       | REFERENCES                  |
|        |                            |              |                 |                    |             |                         |                    | Phase          |                        | Construct  | tion                             |       | INTEGRATION                 |
|        |                            |              |                 |                    |             |                         |                    | Construction   | Award Amount           | \$16,730.0 | 00                               |       | 2. Manage                   |
|        |                            |              |                 |                    |             |                         |                    | Liquidated Da  | amages Per Calendar Da | ay \$0.00  |                                  |       |                             |
|        |                            |              |                 |                    |             |                         |                    | CM Contract    | Number                 | C000015    | 848                              |       |                             |
|        |                            |              |                 |                    |             |                         |                    | Oracle Vendo   | r Code                 | 3791       |                                  |       |                             |
|        |                            |              |                 |                    |             |                         |                    | Contract NTE   | Issued                 |            |                                  |       |                             |
|        |                            |              |                 |                    |             |                         |                    | Finalize       | ,                      |            |                                  |       |                             |
|        |                            | _            |                 |                    | 6 1         | tem(s)                  |                    |                |                        |            |                                  | _     |                             |
| You la | st logged in Saturday, Oct | tober 30, 2  | 021 at 12:03 PM | A Eastern Time (US | S & Canada) |                         | =    (2)           |                |                        |            | 31.65 - DEVWEEKLY                | Ē     | 数 kahua                     |

#### **Review and Pin Sign Subproject – CM PM**

| Role |               | Preceding Steps                                         |               | Outcome                  |
|------|---------------|---------------------------------------------------------|---------------|--------------------------|
| СМРМ | $\rightarrow$ | An existing subproject is<br>submitted to be finalized. | $\rightarrow$ | Subproject is finalized. |

Step

Go to 'Tasks' > Select 'CM PM Signature Task' > Click 'Approve'

| Ê      | Tasks                      |              |                       |                   | SCA DEVQA                    |   |          |                                                                                                    | External REQMT-CM3-PM<br>SDA CM Firm 3 | ) -      |       | ×    |
|--------|----------------------------|--------------|-----------------------|-------------------|------------------------------|---|----------|----------------------------------------------------------------------------------------------------|----------------------------------------|----------|-------|------|
|        |                            | ←            | ≔ List<br>Active      | ✓ SHARE           | 상                            |   | HISTORY  | 4                                                                                                    |                                        |          |       |      |
| Ŀ      | Project Finder             |              | Q = View:             | : Default 👻       | ē                            |   | View Sou | rce Pecord >                                                                                                    |                                        | Task     | 0     | ×    |
|        | Apps                       |              | FROM                  | SUBJECT           | [                            | D | ✓ APPRO  | VAL DOCUMENT                                                                                                    |                                        | >        | SECTI | ONS  |
| Q      | Search                     |              | External REQ          | 1 litem(s)        | 00013040-L30001 K134 Wildows |   |          | Portfolio Manager Portable                                                                                                    | View Page 1/1                          | APPROVAL | DOCUM | IENT |
| P      | Tasks                      |              |                       |                   |                              |   |          | 2011-0.0<br>Roder ODEE108-0<br>Roder ODEE108-0<br>Roder EXX Million<br>Roder/Deer PA 100-000<br>Roder Blongh Blongh Blongh R                                                                                                    | 107                                    |          |       |      |
| 2      | Messages                   |              |                       |                   |                              |   |          | 1990 11<br>Linna Linna 1990 11<br>Solution 1997 10<br>Samphin<br>Type UP<br>Mass Control Control 1997<br>Mass Control 1997<br>Control Control 1997<br>Samphin<br>Control Control 1997<br>Samphin<br>Control Cont                                                                                                    | -                                      |          |       |      |
| ወ      | Getting Started            |              |                       |                   |                              |   |          | Good-Staff-secture<br>Official-staff-sec<br>Staff-Sector<br>Staff-Sector<br>Staff- | 1.00<br>1.00                           |          |       |      |
|        |                            |              |                       |                   |                              |   |          |                                                                                                    |                                        |          |       |      |
|        |                            |              |                       |                   |                              |   |          |                                                                                                    |                                        |          |       |      |
|        |                            |              |                       |                   |                              |   | Approv   | Decline                                                                                                    |                                        |          |       |      |
| You la | st logged in Thursday, Api | ril 22, 2021 | at 1:05 PM Eastern Ti | ime (US & Canada) | ≡ ∎ ≣                        |   |          |                                                                                                    | 1.9.31.65 - DEVWEEKLY                  | 函        | 🄯 ka  | hua  |

### **Review and Pin Sign Subproject – Director of Operations**

| Role                   |               | Preceding Steps                                                           |               | Outcome                  |
|------------------------|---------------|---------------------------------------------------------------------------|---------------|--------------------------|
| Director of Operations | $\rightarrow$ | An existing Mentor subproject<br>is submitted and signed by the<br>CM PM. | $\rightarrow$ | Subproject is finalized. |

Step

Go to 'Tasks' > Select 'Director of Operations Signature Task' > Select 'Approve' (See 'Review and Pin Sign Subproject – CM PM' step)

## **Review and Pin Sign Subproject – CPO**

| Role |               | Preceding Steps                                                               |               | Outcome                  |
|------|---------------|-------------------------------------------------------------------------------|---------------|--------------------------|
| СРО  | $\rightarrow$ | An existing JOC or Emergency subproject is submitted and signed by the CM PM. | $\rightarrow$ | Subproject is finalized. |

Step

Go to 'Tasks' > Select 'CPO Signature Task' > Select 'Approve' (See 'Review and Pin Sign Subproject – CM PM' step)